## ESTUDIANTES NUEVO INGRESO

## DESCARGA TU CONSTANCIA DE VIGENCIA DE DERECHOS

Da click aquí

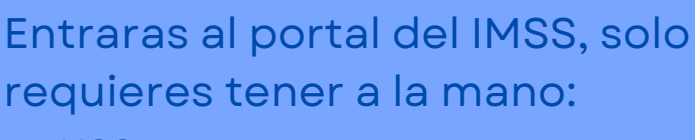

- NSS
- CURP
- Correo Electrónico

## VALIDA EL ESTADO BAJA Ó VIGENTE

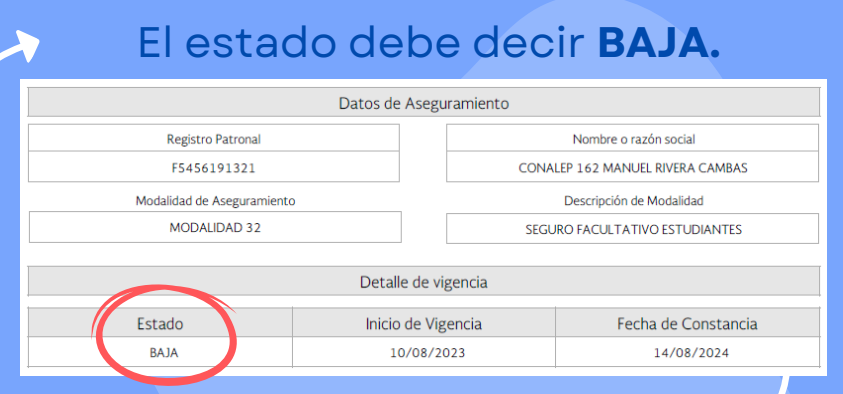

Si dice **VIGENTE** y el nombre de tu **escuela anterior** debes solicitar tu baja con ellos, para poder continuar tu trámite.

Datos de Aseguramiento Registro Patronal F5410113320

Modalidad de Aseguramiento MODALIDAD 32

Descripción de Modalidad SEGURO FACULTATIVO ESTUDIANTES

Nombre o razón social

UNIVERSIDAD VERACRUZANA LICENCIATUR

## VALIDA TUALTA

Si dice **VIGENTE** y el nombre de la **Universidad** 

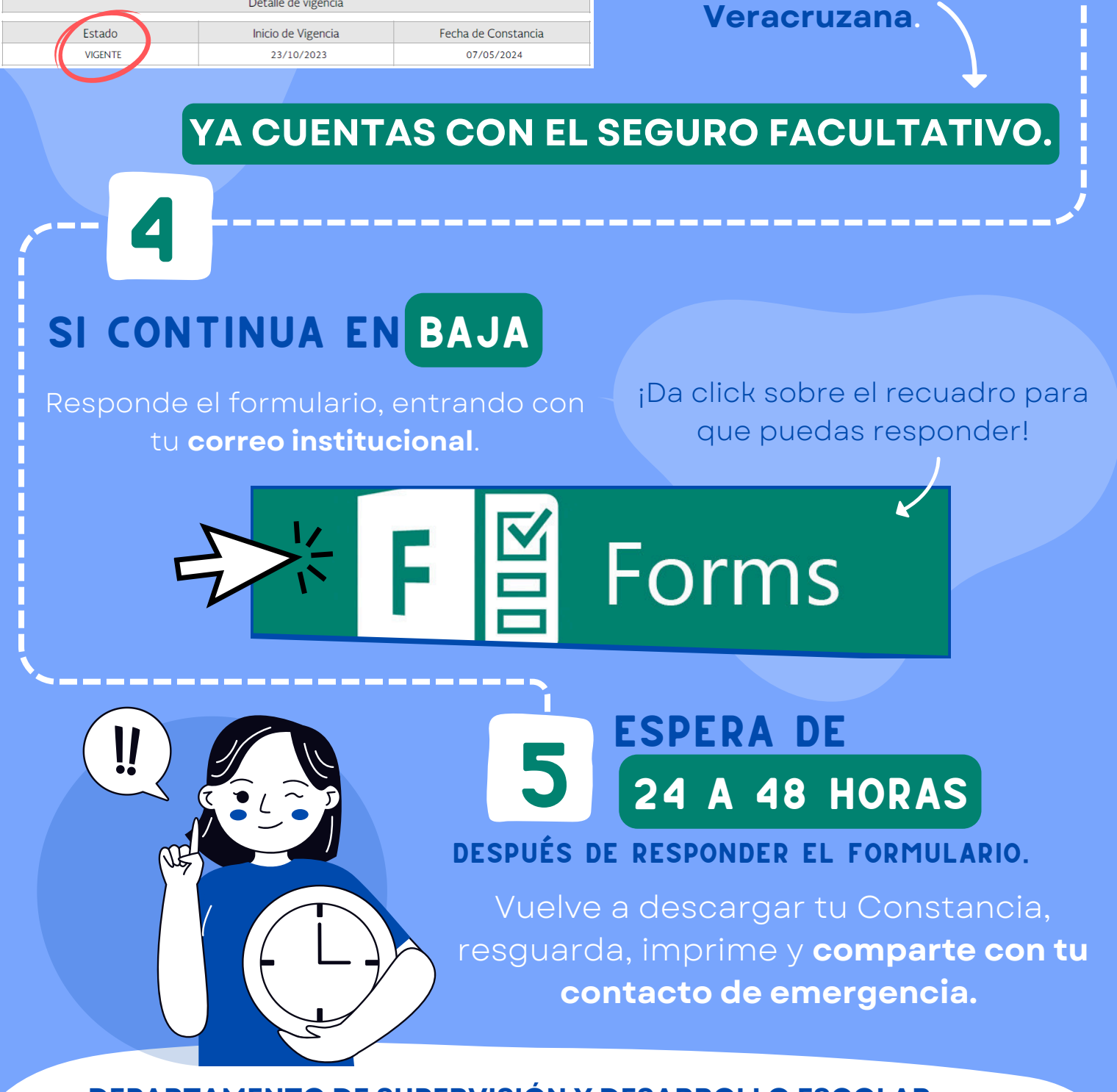

DEPARTAMENTO DE SUPERVISIÓN Y DESARROLLO ESCOLAR SEGUROFACULTATIVO@UV.MX | (228) 842 17 00 EXT. 11598